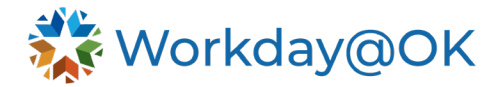

## Declining a candidate

This user guide is intended for HR partners and recruiters.

There are two ways to complete the business process for declining a candidate. The first process removes individual candidates and the second declines multiple candidates at once.

Process 1

1. Select the My Task inbox icon in the upper right corner of the screen.

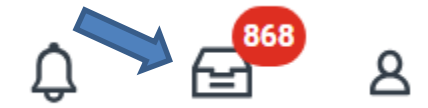

2. Select the candidate to be declined.

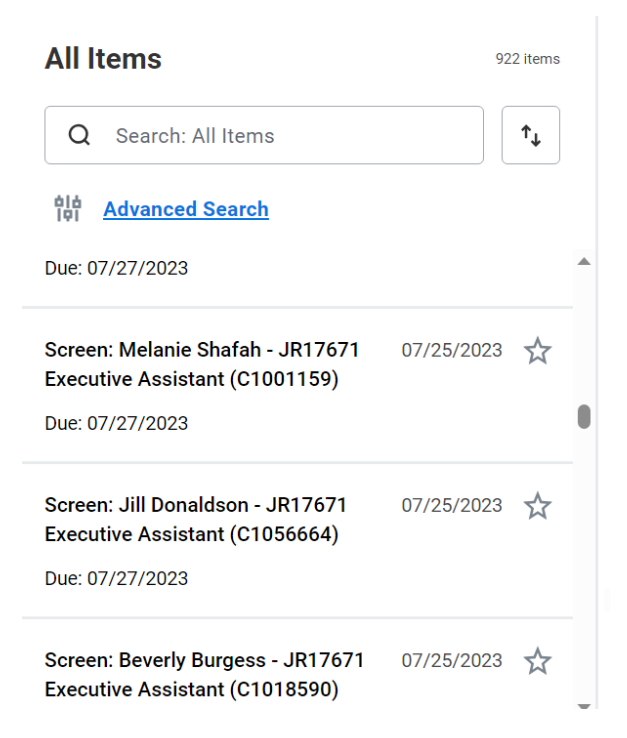

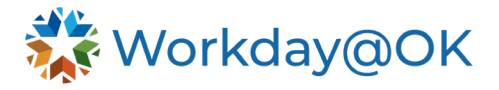

3. Select the **Decline** option and a drop-down menu appears.

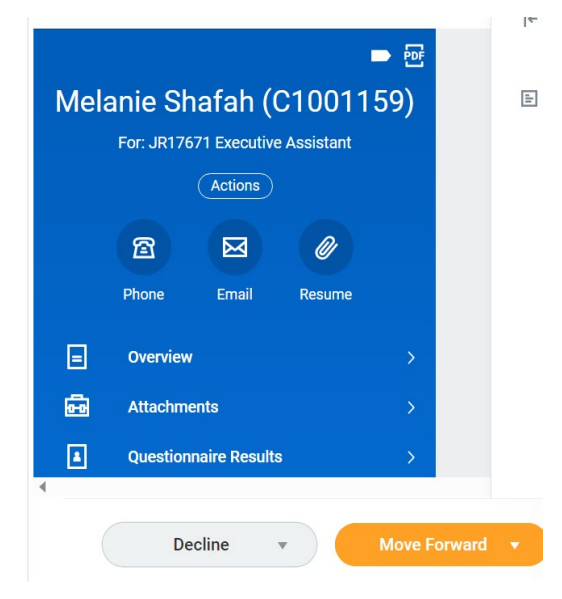

4. Select an option from the list.

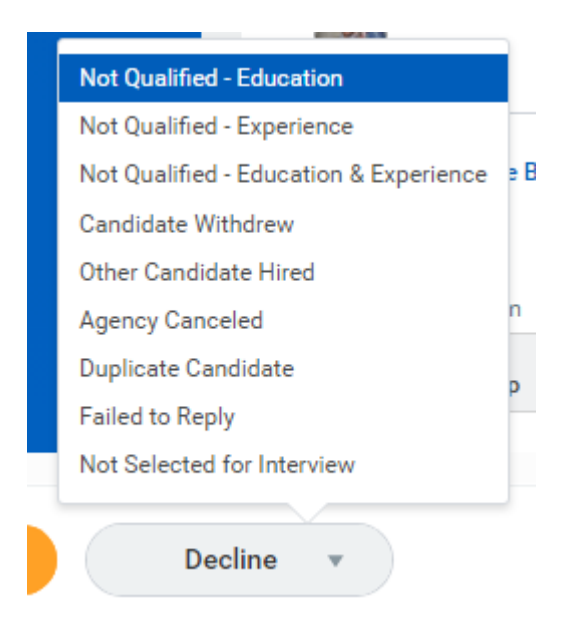

5. A You have submitted notice will appear. If you choose to **View** event, the overall status of the candidate will be shown.

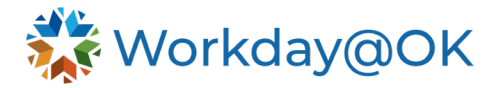

## **View Event**

 Job Application: Melanie Shafah - JR17671 Executive Assistant (C1001159) on 07/24/2023

 46 second(s) ago - Declined

 For
 Melanie Shafah - JR17671 Executive Assistant (C1001159)

 Overall Process
 Job Application: Melanie Shafah - JR17671 Executive Assistant (C1001159) on 07/24/2023

 Overall Status
 Declined

## Process 2

1. Select the **Job Requisitions** tab from the Workday@OK homepage.

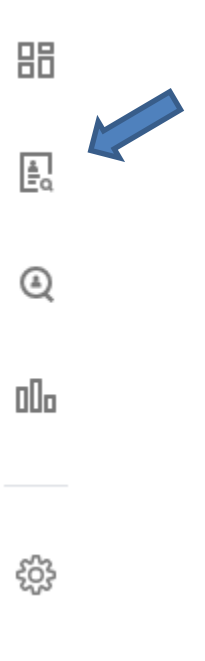

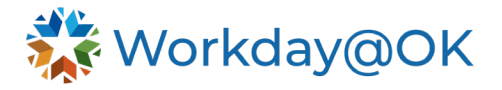

2. Select the job requisition that you would like to update.

| Show All                | By Hiring Manager         | By Primary Location    |                            |             |
|-------------------------|---------------------------|------------------------|----------------------------|-------------|
|                         |                           |                        |                            |             |
| Job Requisition         |                           |                        | Status                     |             |
| JR15954 Techr           | nical Account Manager     |                        | <ul> <li>Open</li> </ul>   |             |
| JR12950 Driver          | 's License Examiner IV, S | Service Oklahoma (SOK) | • Open                     |             |
| JR16602 Driver<br>(SOK) | 's License Examiner (Ro   | ver), Service Oklahoma | <ul> <li>Posted</li> </ul> | 91 days ago |

Job Requisition Workspace

3. You have the option to select individual candidates by selecting the box next to their name or select all options by selecting the box next to the Job Application column.

| Job<br>Application                                 | Step /<br>Disposition | Awaiting<br>Action | Awaiting Me |
|----------------------------------------------------|-----------------------|--------------------|-------------|
| Faith<br>Bruton<br>(Prior<br>Worker)<br>(C1015638) | Screen                | 3                  |             |
| • Matthew<br>Rogers<br>(Internal)<br>(C1028366)    | Screen                | 3                  |             |
| • Elizabeth<br>Ward<br>(Internal)<br>(C1051612)    | Screen                | 3                  |             |

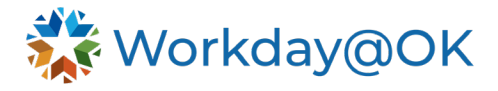

4. Select the **Decline** button at the bottom of the screen.

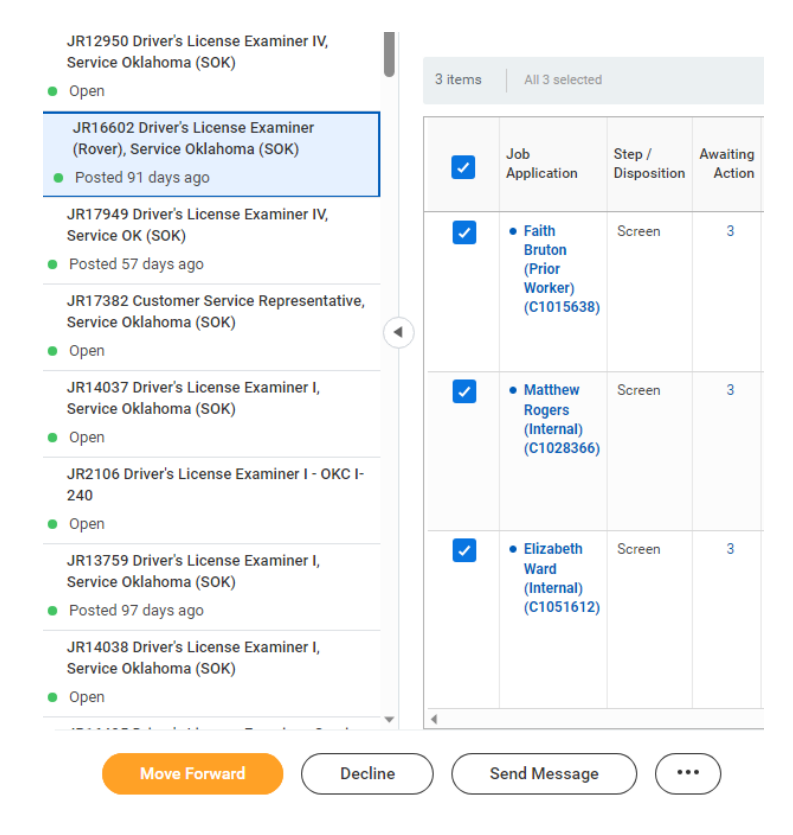

5. The Decline Job Applications box appears. Select a **Disposition Reason** from the dropdown menu to apply to all the candidates or make separate selections for each candidate shown.

**Decline Job Applications** 

| Screen                                                                                                    |              |                    |         |  |  |  |  |
|----------------------------------------------------------------------------------------------------|--------------|--------------------|---------|--|--|--|--|
| Disposition Reason                                                                                               |              |                    |         |  |  |  |  |
| ) items                                                                                                    |              |                    | Ē       |  |  |  |  |
| Job Application                                                                                                  | Current Step | Disposition Reason |         |  |  |  |  |
| Elizabeth Ward (Internal) - JR16602<br>Driver's License Examiner (Rover),<br>Service Oklahoma (SOK) (C1051612)   | Screen       |                    | :=      |  |  |  |  |
| Faith Bruton (Prior Worker) - JR16602<br>Driver's License Examiner (Rover),<br>Service Oklahoma (SOK) (C1015638) | Screen       |                    | :=      |  |  |  |  |
| Matthew Rogers (Internal) - JR16602<br>Driver's License Examiner (Rover),<br>Service Oklahoma (SOK) (C1028366)   | Screen       |                    | :=      |  |  |  |  |
| 4                                                                                                    |              |                    | > · · · |  |  |  |  |

6. Select OK.